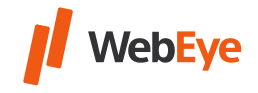

## I. Jak można utworzyć konto podużytkownika w zakładce WebEye History?

Proponujemy utworzyć osobne konto subuser dla każdego pracownika, który korzysta z systemu.

- 1. Prosimy zalogować się do konta używając danych głównego użytkownika.
- 2. Kliknąć na punkt "Użytkownicy" w górnym menu.

🚗 Vehicles 🍘 Users) 💿 Drivers (🚍 Trailers) 🖾 Sms Text (🚍 Dumper 🗊 Tripreport) 📳 Disposition (🔍 Car key allocator) 🌀 Monitor (🎯 GoWebEye)

3. Kliknąć w przycisk "Dodaj".

Refresh View Append Modify Delete List Excel

4. Podać login, hasło i nazwę użytkownika.

Hasło powinno zawierać 8-14 znaków, w tym małe i duże litery oraz cyfry.

| Login name*: |  |
|--------------|--|
| Password:    |  |
| Name*:       |  |

- 5. Ustawić odpowiednie uprawnienia (prawa, grupę pojazdów, punkty).
- 6. Kliknąć w przycisk "OK". Użytkownik został utworzony.

## Ok Cancel

## II. Jaką nazwę użytkownika i hasło powinien podać podużytkownik przy logowaniu?

Nazwa użytkownika podużytkownika: login podużytkownika/nazwa głównego użytkownika (nazwa podana w punkcie I)/(nazwa dotychczas używana)

Na przykład: Login podużytkownika: Test Nazwa głównego użytkownika: Main Nazwa podużytkownika: Test/Main

## Hasło: hasło podużytkownika